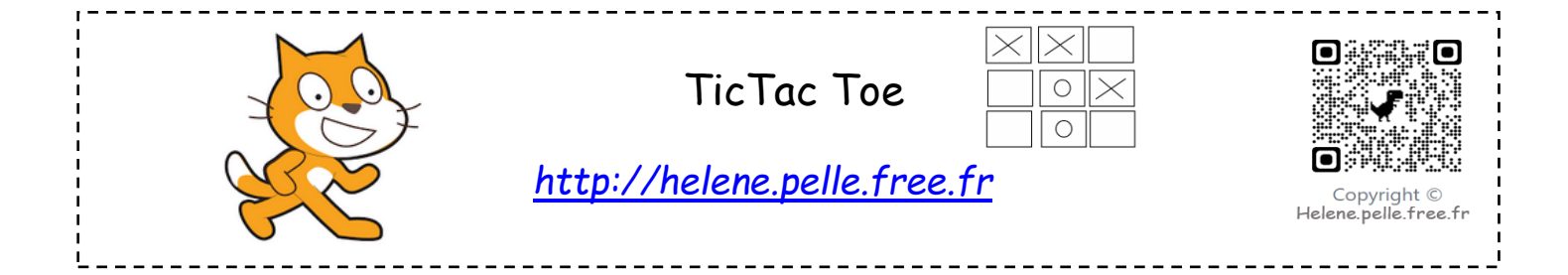

# <u>Crée ton premier lutin « case1 »</u>

On commence par créer 1 lutin qui a la forme d'un rectangle. Nomme-le « case1 » et place-le en haut à gauche. Indique la position voulue avec ses coordonnées quand le drapeau vert est cliqué. On va lui donner plusieurs costumes :

- Le premier costume est donc ton rectangle.
- Le deuxième est le rectangle dupliqué avec une croix dedans.
- Le troisième est le rectangle dupliqué avec un rond dedans.

| nature   | nom           | rôle                                                                                                    |
|----------|---------------|----------------------------------------------------------------------------------------------------|
| variable | nombredetours | Elle va compter le nombre de tours joués pour savoir si il<br>faut afficher une croix ou un rond (pair : rond, impair :<br>croix).                                                                                                    |
| variable | croixourond   | Cette variable permet de savoir si c'est une croix ou un<br>rond. On lui donne deux valeurs : 1 pour croix et 2 pour<br>rond).                                                                                                    |
| variable | case1, case2  | Mise à 0 au départ, on lui donne comme valeur 1 si c'est<br>une croix, -1 si c'est un rond. Ainsi si sa valeur est<br>différente de 0, on ne pourra pas rejouer dans la même<br>case, et cela permet de comptabiliser les croix et les<br>ronds alignés et donc de tester si on a gagné. |

# Création des variables

# <u>Crée le script du lutin « sprite1 »</u>

Crée les variables « case 1 », « case2 ».... « case9 » (puisqu'ensuite il y aura 9 cases). Quand le drapeau vert est cliqué :

- 1. Mets toutes les variables « case » à 0.
- 2. Crée une variable « nombredetours » et mets-la à O.
- Crée une variable « croixourond ».
  Mets-la à 1 (il choisira la croix en premier).
- Demande « quel est le nom du premier joueur ? ».
  Crée une variable « joueur1 » et donne-lui la valeur de la réponse.
- 5. Demande « quel est le nom du premier joueur ? ».

Crée une variable « joueur2» et donne-lui la valeur de la réponse.

# Crée le script d'une case

- Quand le drapeau vert est cliqué, basculer sur le costume 1. Aller à l'endroit voulu (première case : x : 60 et y : 18 par exemple).
- 2. Quand le lutin est cliqué :
  - si « croixrond =1 » et « case1=0 » alors :
    - Mettre « case1 » à 1.
    - Basculer le costume à costume 2.
    - Ajouter 1 à « nombre de tours ».
  - > si « croixrond =2 » et « case1=0 » alors :
    - Mettre « case1 » à -1.
    - Basculer le costume à costume 3.
    - Ajouter 1 à « nombre de tours ».
  - S'il reçoit le message « fini »,

Envoyer à tous « toursuivant ».

# <u>Continue le script du lutin « sprite1 »</u>

Reprends le script et ajoute : <u>quand je reçois le message « toursuivant »</u> :

- Si nombre de tours est pair, mettre « rondoucroix » à 1
- Sinon mettre « rondoucroix » à 2.
- Si « case1 + case2 + case 3= 3 » alors dis « le « joueur1 » a gagné ! » (avec le prénom du joueur) et envoyer le message « fini »
- De même Si « case1 + case2 + case 3= -3 » alors dis « le « joueur2 » a gagné ! » et envoyer le message « fini ».
- Puis duplique pour toutes les autres possibilités gagnantes.

# <u>Crée les autres lutins « case »</u>

Duplique le lutin case 1 8 fois afin d'avoir les lutins « case2 », « case 3 » etc...Place les au fur et à mesure au bon endroit avec les bons coordonnées.

Change leur script avec le bon numéro de case.